Division de la Formation Scolarité PASS/LAS

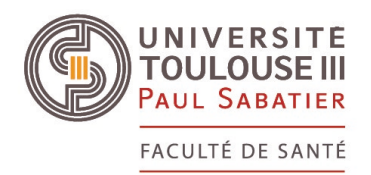

# L.AS Mode d'emploi pour s'inscrire aux modules de cours sur Moodle

• Se connecter sur son ENT UT3 avec son identifiant et le mot de passe

((C)) ≡ MENU ~ 🗄 APPLIS ~ • Cliquer sur APPLIS dans la barre =>

• Ouvrir l'application MOODLE =>

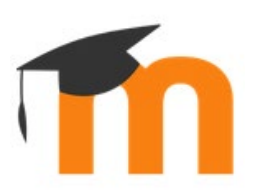

### Plateforme pédagogique UT3 Paul Sabatier

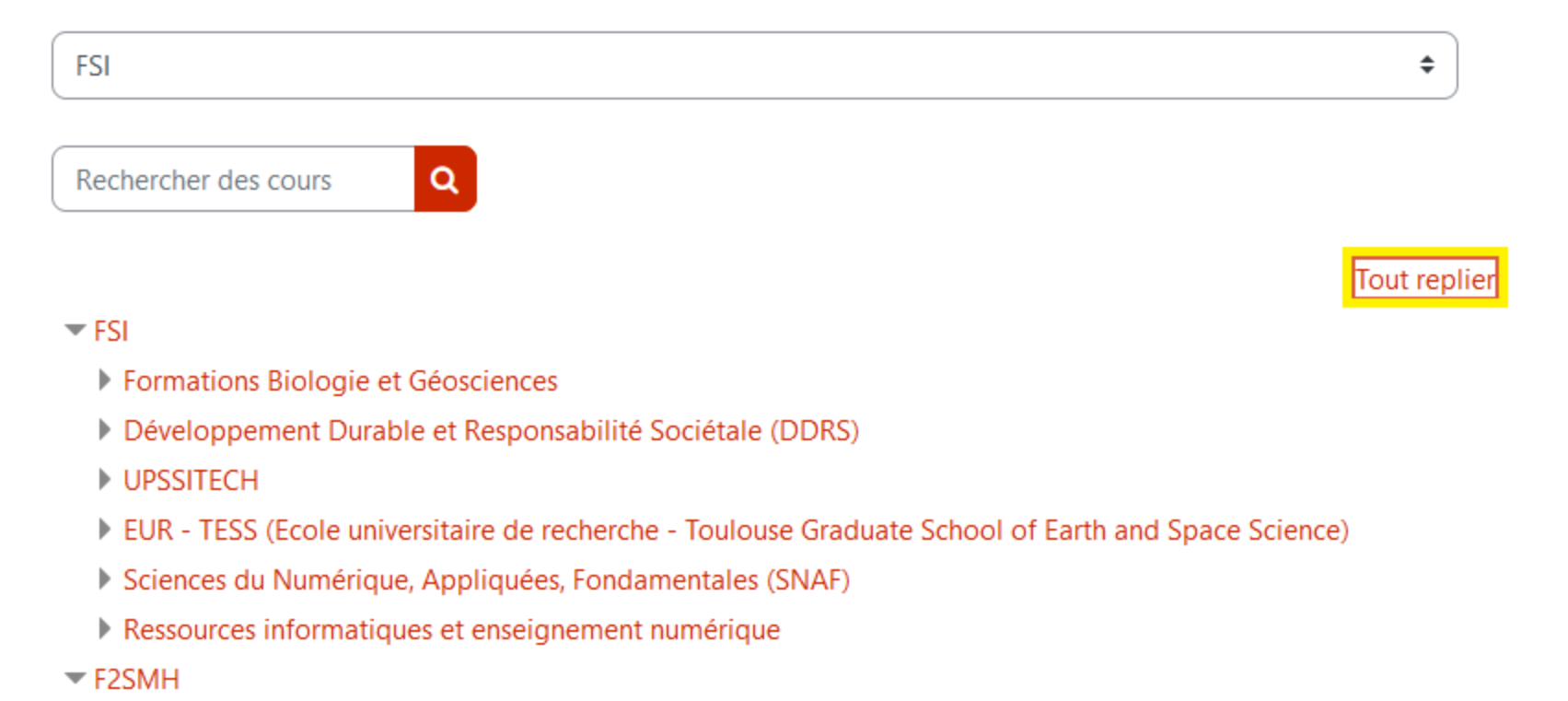

### Catégories de cours

Tout déplier

#### FSI

F2SMH

Santé

Espace Langues (1)

Apprentissages transversaux (1)

Doctorants et tuteurs (4)

Relations Internationales (3)

SCUIO-IP : Information, Orientation et Insertion professionnelle (2)

Services communs universitaires

Espace enseignants (11)

## Cours / Santé

| Santé                                             | \$           |
|---------------------------------------------------|--------------|
| Rechercher des cours Q                            |              |
|                                                   | Tout déplier |
| Médecine, Pharmacie, Maïeutique, Odontologie      |              |
| Formations transversales (L.AS, PASS, Masters)    |              |
| Formations paramédicales (LSS, Orthophonie, IFSI) |              |
| DU-DIU-AEU-CES, capacités de Santé (SUDPC2S)      |              |
|                                                   |              |

Cours / Santé / Formations transversales (L.AS, PASS, Masters...)

### Formations transversales (L.AS, PASS, Masters...)

Santé / Formations transversales (L.AS, PASS, Masters...)

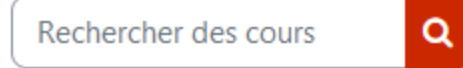

Tout déplier

- L1 : PASS Parcours d'Accès Spécifique Santé
- LAS Licence Accès Santé Mineure santé
- Numérique en santé
- Stages étranger
- Service Sanitaire en Santé (SSES)
- UE Santé et environnement
- Initiation à la médecine sexuelle
- UE Ethique en santé

\$

Cours / Santé / Formations transversales (LAS, PASS, Masters...) / LAS - Licence Accès Santé - Mineure santé

#### L.AS - Licence Accès Santé - Mineure santé

Santé / Formations transversales (L.AS, PASS, Masters...) / L.AS - Licence Accès Santé - Mineure santé

\$

#### Rechercher des cours Q

#### TAT LAS : Tutorat Associatif Toulousain 🖈

L.AS : Informations pédagogiques et administratives 🜒

- L.AS spécifique FSI : Informations pédagogiques et administratives 🏓
- LAS La cellule et les tissus 2023-2024 🜒
- L.AS Physique et physiologie 🜒
- L.AS Biostatistiques 🜒
- L.AS Anatomie 🌒
- L.AS Initiation à la connaissance du médicament et autres produits de santé 🌒
- LAS Santé, société, humanité 🜒
- LAS Méthodologie et connaissance des métiers 🔊

#### Auto-inscription (Etudiant)

Aucune clef d'inscription requise.

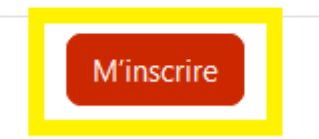

## Étapes à effectuer pour l'inscription à chaque module.